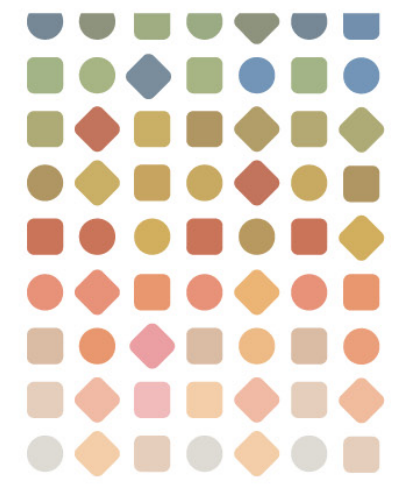

# クィックスタートガイド

# **Portfolio**<sup>®</sup>

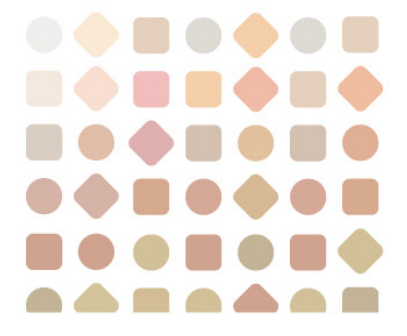

コピーライト

#### © 2010 Extensis, a division of Celartem, Inc.

本書ならびに本書に記載されているソフトウェアは著作権保護の対象であり、無断複写・複製・転載が禁止されています。本書または本書に記載されているソフトウェアの全部または一部を、Extensisの書面による承諾なしに複製することはできません。ただし、ソフトウェアの通常の利用やソフトウェアのバックアップ作成は除きます。この例外であっても他者に対する複製は許可されません。登録済みおよび申請中の米国特許に基づいてライセンス化されています。

Extensis は Extensis の商標です。Extensis のロゴ、Font Vault、Font Sense、Portfolio、Portfolio Server、Suitcase 、Universal Type、Universal Type Client、Universal Type Core は Extensis の商標です。Portfolio NetPublish、NetP ublish、Universal Type Server、Type

Server は Extensis の登録商標です。Celartem、Celartem, Inc.、Celartem のロゴは、Celartem, Inc. の商標です。A dobe、Acrobat、Illustrator、Photoshop、PostScript、XMP は Adobe Systems, Incorporated の商標です。Apple、Mac、Macintosh、Mac

OS、Bonjour、Xsan は、米国およびその他の国におけるApple Computer, Inc. の登録商標です。Microsoft、Intern et Explorer、Windows、Windows Vista、Windows XP、SQL Server

は Microsoft Corporation の登録商標です。Intel は Intel の登録商標です。Java、Java Powered ロゴ、MySQL

は、米国およびその他の国における Sun Microsystems, Inc. の商標または登録商標です。Quark、QuarkXPress は、Quark Inc.の商標です。IBM® DataMirror® は International Business Machines

Corporation の商標または登録商標です。OpenOffice.org

は米国で登録商標および保護されています。その他全ての商標は各社が所有しています。

オンデマンドイメージング、ビデオ変換と処理はMediaRich®

プラットフォームで実行されています。MediaScript、MediaRichはAutomated Media Processing Solutions, Inc., dba Equilibriumの商標または登録商標です。Copyright © 2004-2010. All Rights Reserved. 米国パテント番号 6,792,575、6,964,009、他のパテントは申請中です。

Extensis は、製品の購入日より 30 日間、通常の使用状況において、ソフトウェアが記録されているディスクに 材質上および製造上の欠陥が無いことを保証します。製品を Extensis から直接購入し、30 日以内に障害が発生 した場合、ディスクを Extensis に返送いただければ交換いたします。交換用に送付されたすべての製品は、交換 の前に Extensis で登録する必要があります。販売店から購入した Extensis 製品は販売店によって保証され、販売 店の返品規定の対象となります。この保証は交換に限定され、その他の損害を含みません。その他の損害には、 利益の損失、特殊な要求、付随的な要求、その他の同様の要求などがありますが、これらに限定されるものでは ありません。本ソフトウェアは、「現状のまま」提供されます。上記の明示的な保証を除き、Extensisは、同梱 のソフトウェアの品質、性能、商品性、または特定目的の適合性に関して、明示的または暗黙的を問わず他のい かなる保証もいたしません。

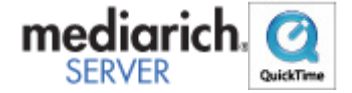

# 目次

| コピーライト                              | 2  |
|-------------------------------------|----|
| Portfolio 9.5にようこそ                  | 4  |
| このガイドについて                           | 4  |
| セットアップの概要                           | 5  |
| Set Up Portfolio Server             | 6  |
| 既存のカタログからのアップグレード                   | 6  |
| Portfolio Server <b>のシステムの必</b> 要条件 | 7  |
| はじめにインストール                          | 8  |
| ファイアウォールのポートを開ける                    | 9  |
| Portfolio Serverのインストール             | 9  |
| Portfolio Server Admin              | 10 |
| シリアル番号を入力する                         | 11 |
| カタログを作成する                           | 11 |
| ユーザーを追加する                           | 12 |
| Set Up the Desktop Client           | 13 |
| デスクトップクライアントのインストール                 | 13 |
| デスクトップクライアントからカタログを開く               | 13 |
| デスクトップクライアント内の管理機能                  | 14 |
| その他                                 | 15 |
| Set Up the Web Client               | 16 |
| ウェブクライアントの設定                        | 16 |
| ウェブクライアントからカタログに接続する                | 16 |
| Using Portfolio                     | 18 |
| アセットをカタログに登録する                      |    |
| アセットにアクセスする                         | 19 |
| アセットを管理する                           | 21 |
| 連絡先                                 | 22 |
| Extensis                            |    |
| Extensis ヨーロッパ                      |    |
| カスタマーサービス                           | 22 |
| ドキュメントについてのお問い合わせ                   | 22 |
| 技術サポート                              | 23 |
| 電話によるサポート                           | 23 |
|                                     |    |

# Portfolio 9.5にようこそ

Portfolioは簡単に設定できる

デジタルアセット管理とメディア配信ソリューションです。一カ所で管理をすることで、Portfolioはデジタルア セットの管理と配信に必要なすべてのコントロールを行うことができます。Portfolioカタログはマーケティング や画像管理、ウェブオンデマンド用のコンテンツに簡単に利用できます。

# このガイドについて

このガイドでは、サーバー&クライアントからなるPortfolioコンポーネントの基本的な設定について説明しています。ここでは一般的な設定の説明のみを行っています。ユーザーやハードウェア、他のオプションの設定も必要になると思います。

#### Portfolio

Serverを導入する前に、あなたのワークフローでどのようにデジタルアセットを管理したいのか考えておかれる ことを強くお勧めします。設定例やサーバーのオプションについては、Portfolio Server Adminガイドを参照してください。

#### セットアップの概要

ここでは、Portfolio ServerとPortfolioデスクトップクライアントの設定ステップを紹介しています。

- 1. システム要件を確認します。 サーバーとデスクトップクライアントをインストールするシステムが、システム要件を満たしているこ とを確認してください。
- サーバーにその他に必要なソフトウェアをインストールします。 サーバーにはQuickTimeがインストールされている必要があります。Portfolio上で対象となるドキュメントを扱えるようにするために、OpenOffice.org officeとAdobe DNG Converterをインストールします。Portfolioでは、Microsoft Word、Excel、PowerPointドキュメントのインデックス化およびプレビュー作成にOpenOffice.orgを利用します。またDNG ConverterはCamera Raw画像をAdobe Digital Negative (DNG) フォーマットに変換します。 Macintosh ユーザー: これらのソフトウェアをインストールするときは、Portfolio Serverをインストールして利用するのと同じアカウントにログインしてインストールする必要があります。
   フェイスウェールの記念
- 3. ファイアウォールの設定

もしサーバーと、接続したいユーザーの間にファイアウォールがある場合は、Portfolio Serverがクライアントソフトウェアとコミュニケーションできるように、ファイアウォールにいくつか のポートを開ける必要があります。もしファイアウォールがサーバー上にある場合は、ポートを開けて サーバーにアクセスできるように設定します。もしファイアウォールが自分のネットワークとインター ネットの間にある場合は、ポートを開けて、ネットワークの外部からサーバーにアクセスできるように する必要があります。

Portfolio Serverをインストールする前に、必要なポートが開いていることを確認してください。

#### 4. Portfolio Serverをインストールします。

Windows ユーザー:

Windowsユーザー:ドメインユーザーアカウントオプションか、ローカルシステムアカウントオプションのどちらを利用する必要があるかを決めておきます。

**Macintosh ユーザー:** Portfolio Serverをインストーするとき、OpenOffice.orgとAdobe DNG Converterソフトウェアをインストールしたのと同じアカウントにログインしていることを確認してください。

- 5. Portfolio Serverのシリアル番号を入力します。
- 6. カタログを作成します。
- 7. ユーザーを追加します。

Portfolioユーザーアカウントを作成して、各ユーザーのカタログに対するアクセス権を設定します。

 クライアントに必要な他のソフトウェアをインストールします。 ウェブブラウザを使ってアクセスする場合は、Adobe Flash Playerがインストールされている最新のブラウザバージョン(Firefox、Safari、Internet Explorer)を利用する必要があります。デスクトップクライアントはオーディオやビデオファイルの再生 にQuickTimeがインストールされていることが必要です。

 Portfolioデスクトップクライアントをインストールします。 サーバーに一度に接続できるユーザー数に制限がある場合でも、クライアントソフトウェアは必要な数 だけインストールすることができます。

クライアントからサーバーに接続します。
 ネットワークが動いていることと、クライアントアカウントが適切なアクセス権を持っていることを確認してください。

# Set Up Portfolio Server

# 既存のカタログからのアップグレード

以前のバージョンのPortfolioからアップグレードする場合には注意点が多くあります。ここではアップグレード 時にもっともよくある問題点を紹介しています。このガイドやPortfolio Server Adminガイドを良くお読みいただき、Portfolio Serverや他のコンポーネントの正しいインストールを行ってください。

アップグレードに関して特定の疑問がある場合には、Extensis社のサポートページをお読みください(<u>http://ww</u><u>w.extensis.com/support/</u>)。 Portfolio Knowledgebaseでの検索や、ユーザーフォーラム、テクニカルサポート情報をお読みいただけます(英語)。

# バックアップ

既存のカタログやNetPublishサイトは、アップグレードを実行する前に必ずバックアップしておきます。Portfolio Serverを停止して、以下のフォルダをバックアップします。

#### Portfolio 9 データのバックアップ

Windows上で利用しているPortfolio Serverのバックアップ:

- カタログ:C:\Program Files\Extensis\Portfolio Server\applications\nativeserver\Catalogs\
- NetPublish サイト:C:\Program Files\Extensis\Portfolio NetPublish Server\WebRoot\sites\

Mac OS X上で利用しているPortfolio Serverのバックアップ:

- カタログ:/アプリケーション/Extensis/Portfolio Server/applications/nativeserver/Catalogs/
- NetPublish サイト:/アプリケーション/Extensis/Portfolio NetPublish Server/WebRoot/sites/

#### Portfolio 8.5 データのバックアップ

Windows上で利用しているPortfolio Serverのバックアップ:

- カタログ:C:\Program Files\Extensis\Portfolio Server 8.5\Catalogs\
- NetPublish サイト:C:\Program Files\Extensis\Portfolio NetPublish\WebRoot\sites\

Mac OS X上で利用しているPortfolio Serverのバックアップ:

- カタログ:/アプリケーション/Extensis Portfolio Server 8.5/Catalogs/
- NetPublish サイト:/アプリケーション/Portfolio NetPublish Server/WebRoot/sites/

# Portfolio Server 8.5、またはそれ以前からのアップグレード

Portfolio Server 9 以降では、「ユーザーベース」のカタログアクセスしかできません。Portfolio 8.5、またはそれ以前のカタログで「アクセスレベルベース」のカタログからのアップグレードを行う場合は、 Portfolio Server Admin webインターフェイス内で、ユーザーアカウントを作成し、各カタログに対するメンバー設定を行う必要があり ます。

# スタンドアロンからPortfolio Serverへのアップグレード

単体で利用していたPortfolioからアップグレードする場合は、Portfolio Server上にカタログを移行することができます。Portfolio Serverをインストールした後、既存のFDBファイルを以下の場所に置きます。

#### Windows サーバーの場合:

C:\Program Files\Extensis\Portfolio Server 9.5\applications\nativeserver\Catalogs\

#### Mac OS X サーバーの場合:

/アプリケーション/Extensis/Portfolio Server 9.5/applications/nativeserver/Catalogs/

もしFDBファイルが既存のネットワーク場所から異なる場所へ移動された場合には(新規サーバーを導入した場合など)、Portfolioデスクトップクライアントを使って、オリジナルファイルへのパスをアップデートする必要があります。

ファイルパスを変更するには:

- 1. Portfolioデスクトップクライアントから、Portfolio Server が公開しているカタログに接続します。
- 2. オリジナルファイルのネットワーク場所を開きます。
- Option キー(Mac) またはControl キー(Windows) を押しながら、最上位のフォルダをデスクトップクライアントのメインウィンドウにドラッグ&ドロッ プします。フォルダ内のすべてのファイルの場所がアップデートされます。カタログ内に登録されてい るすべてのオリジナル画像フォルダに対して、このステップを繰り返します。

# フォルダ同期、オリジナル、プレビューファイルの置き場所 のアップデート

Portfolio Server 9以降では、カタログ内のオートシンクフォルダをサポートしています。Portfolio 8.5 (またはそれ以前)でフォルダ同期を利用している場合には、ネットワーク上でアクセスできる場所にオート シンクフォルダを再度作成する必要があります。Portfolioプレビューファイルやオリジナルファイルも新しい場 所に移動する必要があります。

## Portfolio Serverのシステムの必要条件

最新の情報は、Extensisのウェブサイトでご確認ください:

http://www.extensis.com/en/support/documentation/?fs=/en/support/documentation/portfolio/.

または国内販売代理店のサイトをご覧ください:

http://www.swtoo.com/product/extensis/

# はじめにインストール

#### QuickTime

多くのビデオファイルの対応やその他の機能のために、Portfolio ServerではQuickTimeが必要です。特にWindowsの場合はデフォルトでインストールされていないため重要になり ます。Mac OS Xの場合は、ソフトウェアアップデートを利用して、最新バージョンをインストールしてください。 QuickTimeのダウンロード: <u>http://www.apple.com/quicktime/download/</u>

ビデオファイルを取り扱わない場合でも、Portfolio Serverがファイルの種類を正しく見分けるためにQuickTImeのインストールを強くお勧めします。

注意: QuickTime Proは必要ありません。QuickTimeの基本バージョンで必要な機能が提供されます。

#### OpenOffice.org

いくつかのドキュメントフォーマット (Microsoft Word、Excel、PowerPoint) をカタログに登録するために、Portfolioをインストールする前に、OpenOffice.orgを インストールして起動しておく必要があります。

OpenOffice.orgのダウンロード: <u>http://download.openoffice.org/index.html</u>

OpenOffice.orgはPortfolio Serverで他のカタログファイルを登録する場合は必要ありません。Microsoft Officeのドキュメントを登録する場合は必ずインストールしてください。

#### Adobe DNG Converter

PortfolioはデジタルカメラのCamera

RAWファイルをカタログ化できます。これらのファイルは一般的でないため、Adobeが開発したDNGファイルフォーマットに変換して広い範囲のアプリケーションで利用できるようにします。

Portfolio ServerにDNG Converterアプリケーション(無料)をインストールしておくと、PortfolioはCamera RawファイルをこのDNGにバッチ変換してくれます。

DNG Converterのダウンロード:

Macintosh: http://www.adobe.com/support/downloads/product.jsp?product=106&platform=Macintosh

Windows: http://www.adobe.com/support/downloads/product.jsp?product=106&platform=Windows

DNG ConverterはPortfolio Serverで必ずしも必要ではありません。インストールすると変換オプションが追加されます。

#### Macintoshユーザーの注意

OpenOffice.orgとDNG ConverterはPortfolio

Serverと同じひとつのアカウント内にインストールして利用してください。

# ファイアウォールのポートを開ける

サーバーと接続したいユーザーの間にファイアウォールがある場合は、Portfolio

Serverとクライアントアプリケーション間でコミュニケーションするために、いくつかのポートを開ける必要が あります。

- サーバー上にファイアウォールがある場合は、ネットワーク上の他のユーザーがアクセスできるように ポートを開けます。
- ローカルネットワークとインターネットの間にファイアウォールがある場合は、ネットワークの外部からアクセスできるようにポートを開けます。

| ポート        | 説明                                 |
|------------|------------------------------------|
| 2903, 2904 | デスクトップクライアント                       |
| 8090       | ウェブクライアント (JBoss HTTP/Web Service) |
| 8091       | サーバー管理 (Jetty Web App)             |

内部のPortfolio

Serverコミュニケーション用にさらにポートが必要です。必要なポートとポート競合の問題の解決については、P ortfolio Server Admin ガイドを参照してください。

# Portfolio Serverのインストール

もっとも良いパフォーマンスとシンプルさを実現するためには、Portfolio Serverをファイルサーバーにインストールしてください。

最新のPortfolio ServerインストーラはExtensisのウェブサイト <u>http://www.extensis.com/downloads/</u> からダウンロードすることができます。インストーラをサーバーのハードディスクにコピーしてから、インスト ーラをダブルクリックして起動し、画面の指示に従います。

サーバーソフトウェアがインストールされると、ウェブブラウザが開き、Portfolio Server Admin インターフェイスが開きます。サーバーの設定、ユーザーの追加、カタログの作成が行えます。

#### WIndowsにインストール

Portfolio

Serverのインストールは簡単です。インストーラをダブルクリックして起動し、画面の指示に従います。

Windowsではインストールの途中で、ドメインユーザーアカウントか、ローカルシステムアカウントでインスト ールするか決めるように要求されます。

#### ドメインユーザーアカウントオプション

カタログに登録したいデータがネットワークボリューム上にある場合は、ドメインユーザーアカウントオプションを選択します。このオプションを選択するには、事前にドメインユーザーアカウントを作成し(できればPortf olio Server専用アカウント)、Portfolio

Serverのインストーラを実行する前にそのアクセスを設定する必要があります。ドメインアカウントを入力する 場合、カタログに登録するファイルと、Portfolioが作成するプレビューファイルすべてに対して、アカウントは 完全な読み/書きができる必要があります。このドメインアカウントは、またPortfolio Serverサービス (Portfolio Server、Portfolio Server

Admin) が起動しているアカウントになります。アカウントはローカルアドミニストレータグループのメンバー でなければなりません。これによってPortfolio

Serverプログラムディレクトリとシステムファイルに対して全コントロールが可能になります。

さらに、ローカルセキュリティポリシーコンソール内で、ドメインユーザーアカウントは「サービスとしてログ オン」特権を与えられる必要があります。詳しくは以下のページを参照してください。

http://technet.microsoft.com/en-us/library/cc739424(WS.10).aspx

#### ローカルシステムアカウントオプション

#### Portfolio

ServerがインストールされているWindows上に、カタログに登録するファイルがすべて含まれている場合には、 ネットワークアクセス用にドメインユーザーアカウントを設定する必要はありません。単にローカルシステムオ プションを選択します。

#### Macintoshへのインストール

#### Portfolio

Serverのインストールは簡単です。インストーラをダブルクリックして起動し、画面の指示に従います。

Macintoshにインストールする場合は、Portfolio Serverはユーザーとして起動するので、インストール時にはそのユーザーでシステムにログインする必要があり ます。カタログに登録されるファイル(プレビューファイルも含む)のロケーションに対して、そのアカウント が完全な読み/書きができる必要があります。リモート共有をマウントしている場合は、ログアウトしないでくだ さい。

Portfolio Serverがネットワーク上のファイルとプレビューにアクセスできるようにするには、Portfolio Serverがインストールされているシステムに共有がマウントされている必要があります。最適なパフォーマンス を得るには、Portfolio Serverをファイルサーバーと同じマシン上にインストールします。

**注意:**Macintosh上のPortfolioデスクトップクライアントから、他のMacintosh上のPortfolio Serverにアクセスするためには、サーバーがマウントしているものと同じネットワーク共有をデスクトップクラ イアントシステムもマウントする必要があります。これによってサーバーとクライアントの両方がアセットとプ レビューへの同じパスを持つことになります。

#### Xsan users

Portfolio Serverはサーバーに接続している、いないにかかわらず、Xsan ボリューム上のファイルもカタログに登録できます。しかしカタログ登録とファイル検索のパフォーマンスは、 サーバーがXsanボリュームに直接接続しているほうが向上します。

#### 設定を続ける

インストールが完了すると、Portfolio Server Admin インターフェイスがウェブブラウザ上で開き、サーバーの設定を行えます。

デフォルトのサーバー管理者のユーザー名は administrator、パスワードは passwordに設定されています。ユーザー名とパスワードは大文字小文字を識別します。

#### **Portfolio Server Admin**

Portfolio Server Adminを使って、自分のネットワーク上のどのコンピュータからでもPortfolio Serverの設定を変更することができます。

#### Portfolio Server Adminを開くには:

- 1. ウェブブラウザを開きます。
- 2. アドレス欄にサーバーのIPアドレス、コロンの後にポート番号を入力します。デフォルトのサーバー管理ポートは8091です。
- 入力例: http://192.168.0.1:8091 またはhttp://localhost:8091 3. 管理者ユーザー名とパスワードを入力します。
- デフォルトでは、管理者ユーザー名は administrator、パスワードは passwordに設定されています。ユーザ名とパスワードは大文字小文字を識別します。

注意:administratorパスワードは変更してください。Portfolio Server Admin

インターフェイルを開き、パネル左側の**ユーザー**をクリックします。administratorをクリックして、新しいパ スワードを入力し確認した後、 **適用**をクリックします。

## シリアル番号を入力する

Portfolio Serverを使うには、Portfolio Server Admin Webインターフェイスからシリアル番号を入力する必要があります。

#### Portfolio Serverのシリアル番号を入れるには:

- 1. Portfolio Server Admin Webインターフェイスを開きadministratorとしてログインします。
- 2. ライセンスパネルが開いていない場合は、左側のパネルでライセンスをクリックします。
- 3. ウィンドウの右下にある[+]ボタンをクリックしてライセンスを追加します。
- 4. Portfolio Serverのシリアル番号を入力して**ライセンスを追加**をクリックします。 **ライセンス**パネルには、Portfolio Server のバージョン番号とライセンス数が表示されます。

シリアル番号を入力すると、ボタンのラベルが設定と表示されます。このボタンをクリックすると、サーバーの設定の詳細のチェックリストを表示できます。

### カタログを作成する

Portfolioカタログにはアセットの情報が全て納められます。カタログ内には実際のファイルは入りませんが、各ファイルのディスク上の場所を特定するパス情報が含まれます。

#### Portfolio カタログを作成するには:

- 1. Portfolio Server Adminを開きます。
- 2. 左側のパネルでカタログをクリックします。
- 3. カタログリスト内で 新規カタログを追加をクリックします。
- カタログの種類を決定します。
  カタログ種類は 汎用を選ぶとほとんどの目的で利用できます。
- データベースの種類を決定します:
  ネイティブ(FDB) Portfolio Serverのデフォルトデータベース種類です。
  SQL
- カタログ名を入力します。 ウェブクライアントを利用してカタログファイルを利用する場合は、ファイルがアップロードできるように、すぐにオートシンクフォルダを作成することを考えてください。 照合する言語、プレビューについてのこの時点で設定することができますが、カタログを作成した後からでも設定が可能です。
   作成をクリックします。

#### カタログのデフォルト

ユーザーのアクセスレベルなど、カタログの詳細の設定が可能です。Portfolio Serverヘルプ、またはPortfolio Server Adminガイドを参照してください。

#### ユーザーを追加する

Portfolio カタログにアクセスするにはユーザーはアカウントが必要です。サーバー管理者はPortfolio Server Adminからユーザーアカウントを作成して、カタログのメンバーにする必要があります。

新規ユーザーを追加するには:

- 1. Portfolio Server Admin Webインターフェイスに administratorとしてログインします。
- 2. 左のパネル内でユーザーをクリックします。
- 3. 新規ユーザーを追加をクリックします。
- 4. 新規ユーザー情報を入力します: アカウント名 -Portfolioにログインするユーザー名 (必須) パスワード - このアカウントで利用するパスワード (必須) パスワードの確認 - パスワードの再入力 (必須) フルネーム - ユーザーの実際の名前 (オプション) 電子メールアドレス -ユーザーに連絡の取れるメールアドレス (オプション) メモ - このアカウントやユーザーについての情報を入力する場所 (オプション) アクセス- ユーザーがデフォルトでアクセスできるカタログを設定できます。 ユーザーを全カタログに追加チェックボックスにチェックしてアクセスレベルを選択します。ここにチェックしない場合は、個別のカタログにユーザーを手動で追加します。
- 5. 作成をクリックします。

# Set Up the Desktop Client

# デスクトップクライアントのインストール

Portfolioデスクトップクライアントを使うと、カタログ内の参照、検索、編集が可能です。デスクトップクライ アントではさらに、オートシンクフォルダの作成、カスタムフィールド、マスターキーワードリストの作成など 、カタログの管理が行えます。

Portfolioデスクトップクライアントをインストールする前に、ご利用になるコンピュータが必要なシステム要件 を満たしていること、そして最新版のQuickTimeがインストールされていることを確認してください。

Extensisのウェブサイト <u>http://www.extensis.com/downloads/</u>からPortfolio Serverをダウンロードします(ダウンロードファイルには、Portfolio Server、デスクトップクライアント、NetPublish Serverが含まれています)。デスクトップクライアントのインストーラをコンピュータにコピーして、インスト ーラをダブルクリックして起動します。後は画面の指示に従います。

#### 注意: Mac OS

Xでは、起動しているすべての他のアプリケーションを終了してください。インストール完了後、コンピュータ の再起動が必要になります。インストーラが完了するとインストーラがコンピュータを再起動する画面を表示し ます。

# デスクトップクライアントからカタログを開く

デスクトップクライアントからカタログを開くためには、サーバーに接続する必要があります。

*注意*:外部のネットワークを経由してデスクトップクライアントからPortfolio Serverに接続するためには、サーバーのファイアウォールの正しいポートが開いている必要があります。 サーバーのファイアウォールポートを開く、または Portfolio Server Admin ガイドを参照してください。

- 1. Portfolioデスクトップクライアントを起動します。
- 2. ファイル>サーバー接続を選びます。
- 3. **サーバーの追加**をクリックします。
- サーバーを特定できるような名前をつけて、IPアドレスまたはPortfolio Server のネットワーク名を入力して OKをクリックします。 サーバー名はどんな名前でも構いません。ネットワーク名やコンピュータ名と関連のない名前で大丈夫 です。
- 5. サーバー接続画面で、サーバー名の横にある【+】 アイコン(Macは三角形)をクリックすると、サーバーの持つカタログが表示されます。
- 6. カタログを選択して **カタログを開く** をクリックします。
- ユーザー名とパスワードを入力して OKをクリックします(管理者レベルの機能を利用する場合はカタログ管理者のユーザーとパスワードを 入力してください)。

#### Open this catalog on

startup(起動時にこのカタログを開く)のチェックボックスにチェックを入れると、次回デスクトップ クライアントを起動する際に、パスワードを入力する画面が開きこのカタログが開きます。

# デスクトップクライアントインターフェイス

デスクトップクライアントには以下の主な画面があります:

- ツールバー -ツールバーはデスクトップクライアントの上にあります。ここからクイック検索など主な機能にアクセスすることができます。必要なボタンを追加するなどカスタマイズが可能です。
- ギャラリー -

ギャラリーパネルはウィンドウの左側にあります。ギャラリーはカタログ内のアイテムの整理や表示を まとめるためのものです。ギャラリーパネルには、開いているカタログのギャラリーが表示されます。 ギャラリーについての詳しい情報はデスクトップクライアントのヘルプからPortfolio デスクトップクライアントューザーガイドを参照してください。

フォルダパネル -

フォルダパネルを使うとコンピュータやネットワーク上のフォルダに簡単にアクセスすることができま す。またこのフォルダ内でオートシンクの設定を行えます。詳しい情報はデスクトップクライアントの ヘルプから Portfolio デスクトップクライアント ユーザーガイドを参照してください。

*注意*: Mac OS Xでは、フォルダパネルはドロワーウィンドウ で表示されます。Windowsでは、ギャラリーパネルと同様のパネルで表示されます。

• メインウィンドウ-

メインウィンドウには現在選択されているギャラリーやフォルダ内のアイテムが表示されます。アイテ ムをダブルクリックするとプレビューを表示できます。詳しい情報はデスクトップクライアントのヘル プから Portfolio デスクトップクライアント ユーザーガイドを参照してください。

# デスクトップクライアント内の管理機能

#### Portfolio

デスクトップクライアントでは、カタログ管理者レベルのユーザーはいくつかの管理機能を利用することができます。

カタログ管理者アカウントでカタログを開くと、デフォルトでは発行者レベルのアクセスになっています。この アクセスだと以下の管理機能を利用できます:

- カタログのキーワードの追加と削除
- カタログを開くときの特定のPortfolioアクション設定
- 現在のカタログをカスタムカタログの種類として保存
- カタログ詳細オプションの設定(サムネールのサイズやメタデータフィールドマッピング等)
- アイテムをカタログに登録する際に自動的に特定のフィールドにデフォルト値を入力

#### 管理者レベル

アクセスレベルを発行者レベルから管理者レベルに変更すると、さらに多くの管理機能を利用できます。変更するにはデスクトップクライアントにカタログ管理者アカウントでログインする必要があります。

管理者レベルに変更すると、他のユーザーはカタログにアクセスできなくなります。すでに他のユーザーがカタ ログを開いている場合には、接続を解除する数分前に注意を促すことができます。

#### 管理者レベルで入るには:

- 1. カタログ管理者の名前をパスワードを使ってカタログを開きます。
- 2. カタログ > アクセス権のレベルを選びます。
- 3. ポップアップメニューから 管理者を選びます。
- 4. **OK**をクリックします。

もしカタログにアクセスしているユーザーがいる場合は、彼らに接続を解除してもらうために少し前にメッセージを表示させることができます。何分後に設定するかの数字を入力して**OK**をクリックするか、 キャンセル をクリックして元のアクセスレベルに戻ります。

管理者レベルでアクセスすると以下のことが行えます:

- オートシンクフォルダの作成、削除、管理
- カスタムフィールドおよび値一覧の作成、削除、管理
- マスターキーワードリストの管理
- フィールドデフォルト、メタデータ設定、カタログ詳細オプションなどのさらなる設定

さらに詳しい情報は、デスクトップクライアントのヘルプから Portfolio デスクトップクライアントユーザーガイドを参照してください。

# その他

Portfolioデスクトップクライアントをインストールすると、OSレベルのショートカットメニュープラグインとPo rtfolio Expressが同時にインストールされます。

## ショートカットメニュープラグイン

Windows エクスプローラーまたはMac OS X v

10.5以上のFinder上で選択したファイルまたはフォルダ上で右クリックすると、

**Portfolioに追加**というショートカットメニューが表示されます。サブメニューからすでに開いているカタログを 選択するか他のカタログを選びます。カタログを選択するとPortfolioデスクトップクライアントが起動して、選 択したファイルがPortfolioカタログに追加されます。

*注意*:この機能を利用するにはカタログのユーザー名とパスワードが必要です。また他のカタログを開く場合には、サーバー上のカタログに最初に接続する必要があります。

#### **Portfolio Express**

Portfolio

Expressは非常に軽いアプリケーションで、起動し続けておくことができます。カタログ内のコンテンツの参照 、検索、プレビューと、カタログ内のファイルを開くことができます。またPortfolio

Expressのウィンドウからドラッグ&ドロップをサポートしているドキュメントにコンテンツをドラッグ&ドロ ップして取り込むこともできます。例えば作業中のドキュメントに画像を取り込む際に便利です。

#### Portfolio

Expressはコンピュータにログインした際に自動的に起動し、自分で設定可能なホットキーを使ってウィンドウを表示/非表示にすることができます。

デスクトップクライアントのPortfolio Expressについての詳細は Portfolio デスクトップクライアントユーザーガイドを参照してください。

# Set Up the Web Client

# ウェブクライアントの設定

Portfolioウィブクライアントを利用するには、Flash

Playerがインストールされた対応するウェブブラウザが必要です。最新バージョンのFirefox、Internet Explorer、Safariなどが対応ブラウザです。対応するブラウザの全リストはシステム要件を参照してください。

最新のFlash Playerのダウンロード: <u>http://www.adobe.com/flashplayer/</u>

もちろん、ウェブクライアントがPortfolio

Serverにアクセスするためには、外部からのアクセスのために、サーバーファイアウォールの正しいポートが開いている必要があります。 ファイアウォールのポートを開ける およびPortfolio Server Admin ガイド を参照してください。

ウェブクライアントユーザーもユーザーアカウントとカタログへのアクセス権が必要です。ユーザーを追加する および Portfolio Server Admin ガイドを参照してください。

# ウェブクライアントからカタログに接続する

Portfolio Serverに接続するには、Portfolio Server管理者からアクセス情報を入手してください。以下の情報が必要です:

- Portfolio Server IPアドレスまたはサーバー名
- Portfolio Serverポート番号
- ユーザー名
- パスワード

Portfolio Serverに接続するには:

- 1. 対応しているウェブブラウザを開きます。
- 2. アドレス欄にIPアドレスまたはサーバー名を入力し、続けてコロンとポート番号を入力します(Portfolio Serverのデフォルトのポート番号は8090です)。
  - 入力例:http://192.168.0.1:8090またはhttp://servername:8090
- 3. ドロップダウンメニューから言語を選びます。
- 4. ユーザー名とパスワードを入力して ログインをクリックします。

# ウェブクライアントインターフェイス

Portfolioウェブクライアントは主に4つのエリアに分かれています:

- ツールバー -ウェブクライアントの上部にあります。ツールバーからは、ファイルのアップロード、ダウンロード、 メインウィンドウの表示変更などにアクセスできます。
- **オーガナイザ** 左側にあります。利用できるカタログが表示されています。
- メインウィンドウ -ウェブクライアントの中央にあります。ここにはオーガナイザで選択したアイテムのサムネールや他の 情報が表示されたり、カタログの検索結果が表示されます。
- アイテムプロパティ -右側にあります。ここにはメインウィンドウで選択されたアイテムのファイル情報やメタ情報が表示されます。多くのフィールドは直接このパネル内で編集が行えます。

一つのアイテムをプレビューしている場合は、インターフェイス全体がプレビューに置き換わります。他のアイ テムのプレビューに切り替えたり、ほかのナビゲーションコントロールを利用する場合は、フィルムストリップ から選択します。

ウェブクライアントの使い方の詳細は、ウェブクライアントツールバーにある**ヘルプ**をクリックするか、Portfoli oウェブクライアントユーザーガイドを参照してください。

# Using Portfolio

#### アセットをカタログに登録する

アセットをカタログに登録する場合、アイテムをカタログに登録する、そして情報を追加する、という2つのス テップがあります。

### アセットをカタログに登録する

以下の3つの方法でアセットファイルをカタログに登録できます:

- デスクトップクライアントまたはウェブクライアントから手動で登録できます。カタログに登録したい 一つまたは複数のアイテムを選択します。デスクトップクライアントではフォルダやディスク全体を登 録することもできます。
- オートシンクフォルダを使って自動的に登録できます。Portfoioを使っていないユーザーでもオートシン クフォルダにアイテムを置くと、カタログに登録されます。
- Mac OS X FinderやWindows
  Explorerから、簡単に登録できます。カタログに登録したいファイルやフォルダを右クリックして、Port folioに追加

をショートカットメニューから選択し、登録するカタログを選びます(このオプションはPortfolioデスク トップクライアントをインストールしたコンピュータからのみ利用できます)。

カタログ管理者は、デスクトップクライアントユーザー用にカタログ作成オプションプリセットを設定できます 。これによってアイテムに情報を自動的に追加したり、カタログに登録する際に情報入力の画面を開くように設 定できます。

#### アセットに情報を追加する

カタログへの登録が完了したら、今度は、すばやく正しい画像やファイルを探す場合に鍵となる情報をタグとして追加します。

カタログ内のアイテムを特定する方法:

- アイテムのサムネールとプレビュー 見た目で探すのが一番速い場合もあります。もちろん検索した結果から見た目で特定することもできます。高品質プレビューでこの作業も楽に実行できます。
- テキストインデックス -PDFやWord、PowerPoint書類内のテキストをインデックス化します(英語のみ)。特定の単語を含むファイルを検索することができます。
- キーワード -キーワードを利用することによって、ファイルや画像がどこにあるのかの特定が簡単になります。例えば「契約書」というキーワードをすべてのWordの契約書につけておいたり、ファッション写真に「女性」というキーワードをつけたりします。
- カスタムフィールド -例えば作者名やイベント名など、ワークフロー上で特定の利用ができる情報を追加できます。
- ファイルメタデータ デジタルカメラで撮影したファイルにはカメラモデルや撮影日、
  - 撮影時の設定、または撮影場所の情報が含まれています。多くのアプリケーションでは、作者名やコピ ーライトなどの情報を埋め込む機能を持っています。Portfoliではカタログに登録する際にこれらすべて の情報を自動的に取り込むことができます。お使いのアプリケーションやデバイスがどのような情報を 埋め込む設定になっているのか確認しておくと役立ちます。

編集者権限でカタログを使うユーザーは、デスクトップクライアントやウェブクライアントから、アセットの情報を入力したり編集することができます。

カタログ管理者は、デスクトップクライアントからカスタムフィールドを作成したり、マスターキーワードを設 定することができます。

カタログ作成オプションでは自動的にアセット情報を含む設定が行えます。またはユーザーが特定の情報を追加 できるように表示することもできます。詳細はデスクトップクライアントのオンラインヘルプか、 Portfolio デスクトップクライアントユーザーガイドを参照してください。

#### アセットにアクセスする

デジタルアセットをカタログに登録したら、例えば、ドキュメント用に変換したり、プレゼンテーションに画像 を探したり、様々な目的でアセットにアクセスするようになるでしょう。

カタログに登録されているアセットにはデスクトップクライアントまたはウェブクライアントからアクセスする ことができます。デスクトップクライアントにはファイルを編集するより多くの機能が用意されています。ウェ ブクライアントではアセットを自分のコンピュータにダウンロードすることができます。

## ウェブクライアントからアセットをダウンロードする

Portfolioウェブクライアントでアセットをダウンロードする場合は、ダウンロード時間を短縮するために圧縮フ ァイル(ZIP)として用意します。ZIPファイルはWindows Explorer やMac OS X Finderで直接解凍できます。

#### ファイルをダウンロードするには:

- 1. ダウンロードしたいファイルを選択します。
- 2. ツールバーの**ダウンロード**をクリックします。
- 3. Portfolio

ServerはダウンロードファイルをZIPファイルで準備し、今すぐダウンロードするか後で行うかを選択す る画面を表示します。 OKをクリックするとダウンロードが開始されます。

**キャンセル**をクリックすると、圧縮されたファイルは「ジョブ」として保存され、後からダウンロード することができます。

4. Portfolio

ServerでがZIPファイルを用意できたら、保存場所の画面が表示されます。保存したい場所を選択して、 必要であればファイル名を変更し、**保存**をクリックします。

注意ファイルが開けなくなりますので、ZIPファイルの拡張子を変更しないように注意してください。

ファイルダウンロードが完了したら圧縮を解凍して利用します。

さらに詳細の情報はウェブクライアントの **ヘルプ**または Portfolio ウェブクライアントユーザーガイドを参照してください。

#### デスクトップクライアントからアセットを探す

Portfolioデスクトップクライアントから、アセットファイルに対して様々なことが実行できます:

- オリジナルファイルの編集
- ファイルのコピー
- 異なるフォーマットへの変換
- 他のアプリケーションへのドラッグ

#### ファイルを編集するには:

- 1. いずれかのギャラリー内でアイテムを選択します。
- 2. **Command-E**(Mac) または**Control-E**(Windows)を押します。

Portfolioは編集アプリケーションを起動して、選択したファイルをそのアプリケーションで開きます。もし作成 したアプリケーションが不明の場合は、Portfolioは開くアプリケーションを特定するよう表示します。

#### ファイルをコピーするには:

- 1. いずれかのギャラリー内で一つまたは複数のアイテムを選択します。
- 2. アイテム>オリジナルファイルの操作>コピーを選択します。
- 3. コピーを作成したい場所を選んで選択 (Mac) またはOK (Windows)をクリックします。

Portfolioは、オリジナルファイルはそのままに、選択したフォルダにファイルをコピーします。

#### ファイルを変換するには:

- 1. いずれかのギャラリー内で変換したいアイテムを選択します。
- 2. アイテム> 画像の一括変換を選択します。
- 3. 変換したいファイル形式を選択します。
- 4. その他の変換設定を行います:
  - JPEGファイルの場合は、設定をクリックして圧縮レベルを設定します。
  - カラーモードを選択します。
  - 変換後の解像度を設定します。
  - サイズ変更と切抜きの設定をします。
- 5. 新しい画像を保存する場所を指定します:
  - ファイルの保存場所を尋ねるダイアログボックスを表示する 変換
    をクリックした後、ディレクトリを指定する画面が開きます。
  - オリジナルファイルを新規ファイルで置換する -変換後のファイルでオリジナルファイルを置き換えます。
     注意: このオプションを選択するとオリジナルファイルは失われます。
  - •オリジナルと同じフォルダ内 -オリジナルファイルと同じ名前になる場合は、ファイル名の最後に数字が追加されます;例 "karate.tif" は "karate1.tif"
- 6. 新規画像をカタログに追加するかどうかを指定します。
- 7. 変換をクリックします。

変換作業はPortfolio Serverで実行されます。

#### 他のアプリケーションヘドラッグする

Portfolioで管理している画像を、他のアプリケーションで利用する場面も出てきます。上記で説明したようなオ リジナルファイルの編集以外にも、Portfolioのギャラリーから、他のアプリケーションで開いているドキュメン トにアイテムをドラッグして配置することもできます。

例えば:

- PortfolioギャラリーのサムネールをWordドキュメントにドラッグして画像のコピーを配置する
- メール内にドラッグして添付ファイルにする
- アプリケーションアイコンにサムネールをドラッグしてそのアプリケーションでオリジナルファイルを 開く
- サムネールをフォルダにドラッグしてファイルのコピーを作成する

# アセットを管理する

デジタルアセットの管理方法やテクニックはいくつかあります。この項目についての詳細はExtensis社のウェブ サイト <u>http://www.extensis.com/en/downloads/document\_download.jsp?docld=4000037</u>から、*Digital Asset Management Best Practices Guide(デジタルアセット管理活用ガイド)*を参照してください。

主なアセット管理方法には以下のものがあります:

複数のカタログを利用するカタログ化されたアセットには誰がアクセスしたいのか、が重要です。特定のアセットにアクセスしたいユーザーのみが、そのカタログへアクセスできればよいからです。
 Portfolio Serverのライセンスによって、

同時に開けるカタログ数に制限があります。この場合他のカタログを開く前に、現在開いているカタロ グを閉じてください。

- ギャラリーを有効活用する ギャラリーを利用すると、カタログ内アセットのサブセットにすばやくアクセスできます。しかしギャ ラリーを有効活用するには、ユーザーが使いやすいように設定する必要があります。「1」という名前 のギャラリーでは役に立たないかもしれません。「写真」というギャラリーの方が中身を推測できます。
- プライベート (非公開) ギャラリーを使う

プライベート(非公開)ギャラリーは、ギャラリーを作成した本人しか見ることのできないギャラリー です。他の人には役に立たない分類方法でも、自分だけにわかる方法で整理したい場合にはこちらを利 用します。

 ファイルサーバーにファイルを置く
 ローカルコンピュータ上や、様々なネットワーク上にアセット自体が散在していると、カタログで管理 することはできますが、管理自体は難しくなります。デジタルアセットは重要でかけがえのないデータ ですので、バックアップも定期的に行います。ファイルをファイルサーバーに常に置いておくようにす ると、バックアップ作業もシンプルになります。

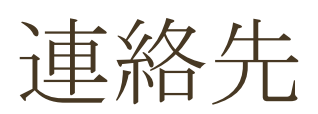

# **Extensis**

1800 SW First Avenue Suite 500 Portland, OR 97201 電話 (無料):(800) 796-9798 電話:(503) 274-2020 Fax:(503) 274-0530 Web: <u>http://www.extensis.com</u>

## Extensis ヨーロッパ

Suites 17 &18, Newton House Northampton Science Park Kings Park Road, Moulton Park Northampton NN3 6LG United Kingdom 電話: +44 (0)1604 654 270 Fax: +44 (0)1604 654 268 Email: info@extensis.co.uk

カスタマーサービス

Web: <u>http://www.extensis.com/customerservice/</u> パッケージ内の案内をご覧ください。

# ドキュメントについてのお問い合わせ

Web: http://www.extensis.com/helpfeedback/

もしくは国内販売代理店までお問い合わせください。

技術サポート

技術サポートにご連絡いただく場合は、次の情報をご用意ください。

- お客様のシリアル番号
- お客様のコンピュータの設定(オペレーティングシステム、メモリ、ハードディスクドライブ、コンフィ ギュレーションなど)
- ご質問、または問題の説明(何がどういうときに起こったのかを具体的に)
- 電話番号(担当者からお客様への電話を希望される場合)

さらに、表示されたエラー番号またはメッセージおよび、関連するかもしれないと思われるその他の情報を書き 留めておいてください。

よくある質問とその答え、トラブルシューティングのヒントについては、次のアドレスからExtensisのWebサイトをご利用ください。<u>http://www.extensis.com/</u>

#### 電話によるサポート

北米では、(503) 274-7030にご連絡ください。 ヨーロッパでは、+44 (0) 1604-654-270にご連絡ください。 日本国内では、製品パッケージに同梱されている案内をご覧ください。